# Formar Preço de Venda

O Linx Farma Cloud auxilia você a formar um preço de venda lucrativo a partir do conceito Markup e Margem de Lucro.

• O Markup é um índice aplicado ao custo do produto. Este definirá o preço de venda ideal para atingir uma margem de lucro desejável.

| Fórmula                                                  |  |
|----------------------------------------------------------|--|
| 100 / [ 100 - (% Margem Lucro desejada + % Variáveis ) ] |  |

• O % Margem de Lucro representa o Lucro líquido em relação ao Preço de venda.

## (i) Fórmula

{(Novo Preço Venda - Novo Preço de Custo) / Novo Preço venda } \* 100 ]

### Vamos para prática

#### Somente Margem

Exemplo de formação de Preço de Venda que não se visualiza a margem ou lucro de fato, ou seja o real ganho.

- Produto Anador: Preço de Custo R\$ 10,00 x 33% Margem Lucro Esperada = 3,30 Preço de Venda R\$ 13,30
- Margem de Lucro: (Preço e venda Preço de Custo ) / Preço e venda
- Cálculo: (13,30 10,00) /13,30 = 0,25 x 100 = 25% é o real no final, levando em consideração que tem descontos, despesas fixas, comissão e afins.

Margem esperada 33%, após formação Preço 25%

#### Com índice Markup , Sistema automatizando

Exemplo de formação de **Preço de venda** com índice *Markup* 

- Produto Anador: Preço de Custo: R\$ 10,00
- Margem de Lucro: 33%
- Índice Markup: 100 / (100 33%) = 1,49
- **Preço de Venda:** Preço de Custo R\$ 10,00 x 1,49 = 14,90
- Margem de Lucro: (Preço e venda Preço de Custo ) / Preço e venda
- cálculo: (14,90 10,00) /14,90= 0,32 x100 = 33% chega ao esperado

Margem esperada 33%, e após formação Preço 33%

#### Como aplicar na sua loja?

- Configuração de Preço
- Grupo de Preço no Linx Farma Cloud
- Manutenção de Preço
- Preço cadastro Produto

## Configurações

O sistema permite que sejam realizadas configurações por usuário/filial para cada funcionalidade.

Para efetuar bloqueios e configurações por usuário para este programa, acesse o Controle de Acesso (Configurações) no Retaguarda selecione o perfil de usuário que deseja configurar:

• PRECO\_PRECO\_DE\_VENDA: Ao marcar o parâmetro indica que o usuário terá acesso ao Preco de Venda.